## COME EFFETTUARE IL PAGAMENTO CONTRIBUTO/ASSICURAZIONE

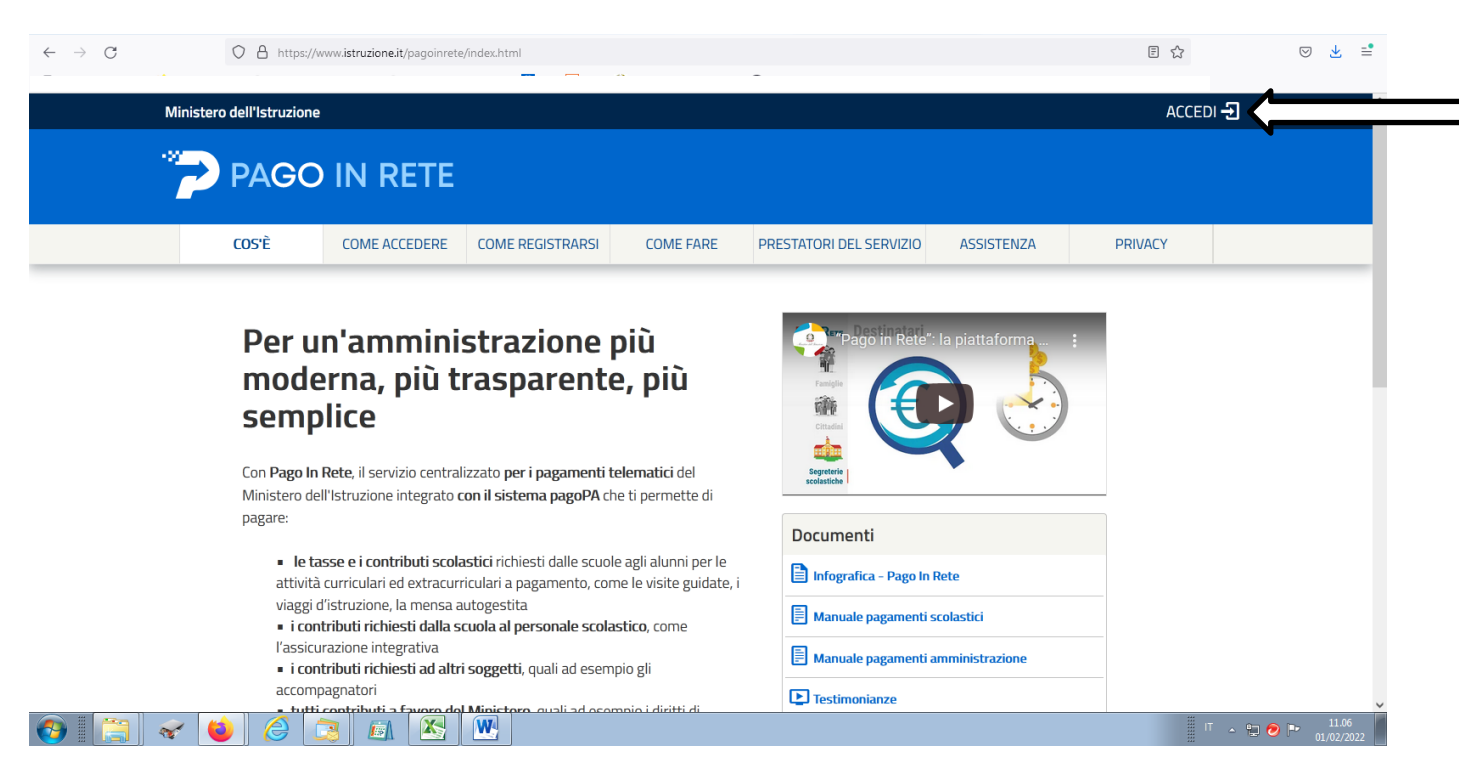

#### 1) Collegarsi al sito www.istruzione.it/pagoinrete

### 2) Accedere con SPID

| $\leftarrow \  \  \rightarrow \  \   G$ | O A https://iam.pubblica.istruzione.it | $bblica. is truzione. it \ \ \ \ \ \ \ \ \ \ \ \ \ \ \ \ \ \ $ |                        |  | ☆        | ⊵ 🛓 📫               |
|-----------------------------------------|----------------------------------------|----------------------------------------------------------------|------------------------|--|----------|---------------------|
| Go                                      | overno Italiano                        |                                                                |                        |  |          | ^                   |
| (C) N                                   | Ainistero dell'Istruzione              |                                                                |                        |  | ITA SLV  |                     |
|                                         |                                        |                                                                | Login                  |  |          |                     |
|                                         |                                        | Regole di                                                      | accesso dal 01/10/2021 |  |          |                     |
|                                         |                                        | Username:                                                      | Username dimenticato?  |  |          |                     |
|                                         |                                        | Password:                                                      | Password dimenticata?  |  |          |                     |
|                                         |                                        | Inserisci la password                                          |                        |  |          |                     |
|                                         |                                        |                                                                | ENTRA                  |  |          |                     |
|                                         |                                        |                                                                | OPPURE                 |  |          |                     |
|                                         |                                        | <b>Entra con SPID</b>                                          | Approfondisci SPID     |  |          |                     |
|                                         |                                        | CIE Entra con CIE                                              | Approfondisci CIE      |  |          |                     |
| 📀 i 🔚 4                                 | < 🔞 🧟 🔝 📧                              |                                                                |                        |  | IT 🔺 🖫 🥏 | 11.07<br>01/02/2022 |

#### 3) Selezionare "VAI A PAGO IN RETE SCUOLE"

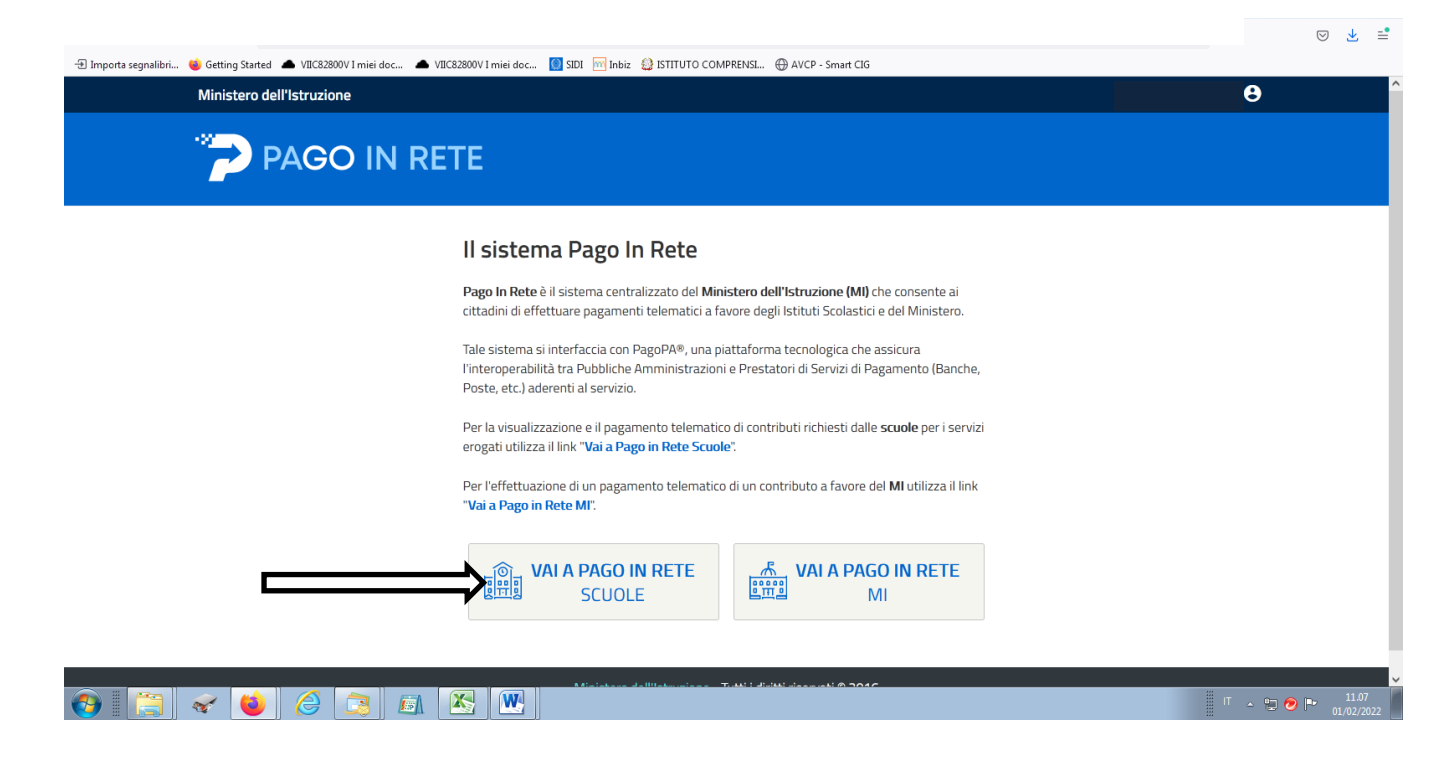

### 4) Selezionare "VERSAMENTI VOLONTARI"

| $\leftrightarrow$ $\rightarrow$ G | C A https://pagoinrete.pubblica.istruzione.it/parsWeb/                                                                                                    | E \$             | ⊘ Ł ≞               |
|-----------------------------------|----------------------------------------------------------------------------------------------------|------------------|---------------------|
|                                   |                                                                                                    |                  | Î                   |
|                                   | Home Versamenti volontari Visualizza pagamenti Gestione consensi Richiedi assistenza                                                                                                    |                  |                     |
| 📀 📑 🖌 🐸                           | Constant of the second of the second of the | П - 1 <b>0</b> р | 11.08<br>01/02/2022 |

# 5) RICERCARE LA SCUOLA CON IL CODICE MECCANOGRAFICO: VIIC82800V

| $\leftarrow \rightarrow C$ 0 | A https://pagoinrete.pubblica.istruzione.it/parsWeb/ricercaScuola                                                                                                    | ☆          | ⊚ 👱 📫                 |
|------------------------------|----------------------------------------------------------------------------------------------------|------------|-----------------------|
|                              |                                                                                                    |            | Â                     |
|                              | Home Versamenti volontari Visualizza pagamenti Gestione consensi Richiedi assistenza                                                                                                    |            |                       |
|                              | Versamenti volontari - ricerca scuola<br>In questa pagina puoi ricercare una scuola aderente a PagoPA per visualizzare i versamenti eseguibili con il servizio Pago in Rete e procedere al pagamento telematico.<br>Ricerca scuola sul territorio<br>Regione<br>Seleziona<br>Cerca |            |                       |
|                              | Elenco scuole                                                                                                    |            |                       |
|                              | Per i parametri inseriti non sono state trovate scuole per le quali è possibile effettuare un versamento telematico con<br>il servizio Pago In Rete.                                                                                                    | $\bigcirc$ |                       |
|                              | Dinistero dell'Itrazione                                                                                                    | D (        |                       |
|                              | Privacy                                                                                                    |            |                       |
| 📀 📋 😴 📦                      |                                                                                                    | Г 🗠 🛱 🤕    | ▶ 11.08<br>01/02/2022 |

### 6) CLICCARE SULLA LENTE: APPARE LA LISTA DEI VERSAMENTI ESEGUIBILI

| $\leftrightarrow \rightarrow \mathbf{G}$ | A https://pagoinrete.pubblica.istruzione.it/parsWeb/ricercaScuola                                                                                                    | \$         | ⊚ 👱 📫               |  |  |
|------------------------------------------|----------------------------------------------------------------------------------------------------|------------|---------------------|--|--|
|                                          |                                                                                                    |            | ^                   |  |  |
|                                          | Home Versamenti volontari Visualizza pagamenti Gestione consensi Richiedi assistenza                                                                                                    |            |                     |  |  |
|                                          | Versamenti volontari - ricerca scuola   In questa pagina puol ricercare una scuola aderente a PagoPA per visualizzare i versamenti eseguibili con il servizio Pago in Rete e procedere al pagamento telematico.   Ricerca scuola sul territorio   Regione   Seleziona   Elemeco scuole   Corca |            |                     |  |  |
|                                          | Lista delle scuole aderenti a pagoPA per le quali è possibile effettuare un versamento telematico con il servizio Pago In Rete                                                                                                    |            |                     |  |  |
|                                          | CODICE MECCANOGRAFICO                                                                                                    |            |                     |  |  |
|                                          | VIIC82800V IC 1 VALDAGNO VIA PASUBIO 171, VALDAGNO (VI) Q<br>Cancella Chiudi                                                                                                    |            |                     |  |  |
|                                          | Alinistero dell'Uruzione pagoPf                                                                                                    | $\bigcirc$ |                     |  |  |
| 🚱 [ 🔄 <                                  |                                                                                                    | ш 🔺 🗐 🕗 (  | 11.09<br>01/02/2022 |  |  |

## 7) SELEZIONARE IL VERSAMENTO "CONTRIBUTO ASSICURAZIONE E AMPLIAMENTO OFFERTA FORMATIVA A.S. 2022/2023" – BENEFICIARIO: IC 1 VALDAGNO

| 4 | PAGO IN RETE                                                                                                    |  |
|---|----------------------------------------------------------------------------------------------------|--|
|   | Home Versamenti volontari Visualizza pagamenti Gestione consensi Richiedi assistenza                                                                                                    |  |
|   | Versamenti volontari - causali per scuola<br>Viii (52300V<br>Viii (52300V<br>Viii (52300V<br>Viii (52300V<br>Viii (52300V<br>Viii (52300V<br>Viii (52300V<br>Viii (52300V<br>Viii (52300V<br>Viii (52300V<br>Viii (52300V<br>Viii (52300V<br>Carcella<br>Lista versamenti eseguibili<br>Ever<br>Carcella<br>Lista versamenti eseguibili<br>Ever<br>Carcella<br>Lista versamenti eseguibili<br>Ever<br>Carcella<br>Lista versamenti eseguibili<br>Ever<br>Carcella<br>Lista versamenti eseguibili<br>Carcella<br>Lista versamenti eseguibili<br>Carcella<br>Lista versamenti eseguibili<br>Corcella<br>Lista versamenti eseguibili<br>Corrella<br>Corrella<br>Lista versamenti eseguibili<br>Corrella<br>Corrella<br>Lista versamenti eseguibili<br>Corrella<br>Corrella<br>C |  |

## 8) **INSERIRE I DATI DELL'ALUNNO** ED EFFETTUARE IL PAGAMENTO

| PAGO IN RETE                                                                                                    |                                                                        |       |
|----------------------------------------------------------------------------------------------------|------------------------------------------------------------------------|-------|
| Home Versamenti volontari Visualizza pagamenti Gestio                                                               | ne consensi Richiedi assistenza                                        | *     |
| Versamenti volontari - inserimento dati                                                                             | per il pagamento                                                       |       |
| Devericiania IC 1 VALDAGNO Date scadenza 30/11/2022                                                                 |                                                                        |       |
| Acta informativa: CONTRIBUTO 1^ FIGLIO € 30,00, 2^ FIGLIO € 25,00 E                                                 | DAL 3 <sup>A</sup> € 15,00 ISCRITTI NS. ISTITUTO. Allegato informativa |       |
| Complare i campi seguenti con i dati dall'alunno o del soggetto per cui si sta eseguendo il ver<br>Codice fiscale * | samento<br>Nome *                                                      |       |
| Cognome *                                                                                                    | Importo *<br>30,00                                                     |       |
| campi obbigatori.                                                                                                   |                                                                        |       |
| Ellettus il assessanto                                                                                              |                                                                        | -0000 |
| Enettua # pagamento                                                                                                 | Annutia pagamento                                                      |       |